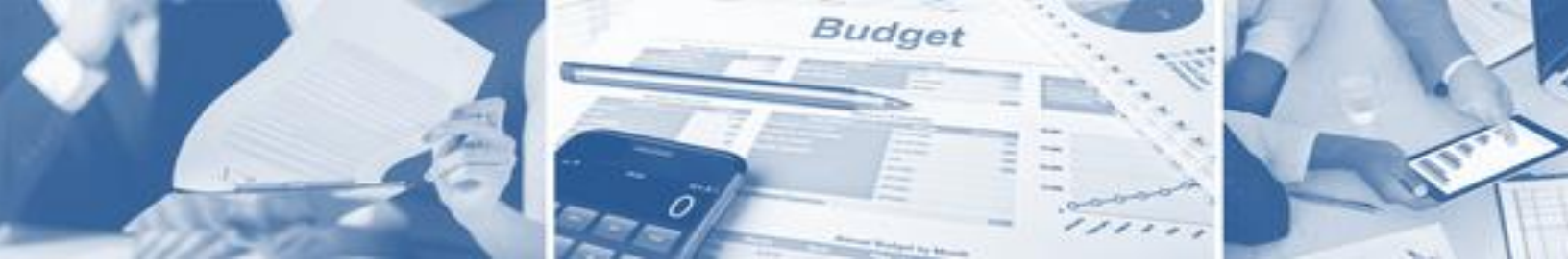

## **School Financial Reporting**

School Business Division Financial and Business Services

### ELECTRONIC MANAGE FILE TRANSFER SERVICE eMFTS

Abstract This process is used to assist LEAs and Charter Schools to gain access to WinSCP

> Michael Ray Michael.Ray@dpi.nc.gov

#### Introduction and Purpose

NCDPI has implemented the eMFTS process to enhance the way LEAs and Charter Schools (CS) view and download their UERS/MFR files. The reports will now be viewed in via WinSCP. WinSCP is an application that allow file transfers between PCs and can also be used to transport other files as needed. This document is meant to assist LEA's and Charter Schools register for eMFTS (electronic Managed File Transfer System) and WinSCP, the application used to download monthly financial reports.

To assist you, please read and follow the steps for registration below:

- 1. Request NCID if you do not already have one
- 2. Complete the Request for DPI Application Access for the users that will need access to the application and return to <u>systems accounting@dpi.nc.gov</u>.
- 3. Subscribe to the eMFTS web page using NCID.
- 4. Install WinSCP

**Revision History** 

| Revision | Date       | Name           |
|----------|------------|----------------|
| 1.0      | 09/19/2017 | Amanda J. Cruz |
| 1.1      | 02/06/2020 | Michael Ray    |
|          |            |                |

#### Request NCID

- LEAs and Charter Schools Finance Officer or designee will need to obtain an NCID if they do not already have one. Non-LEA and Charters can obtain a NCID account by clicking on the link below and following the instructions on the NCID page.
- 2. Contact NCID Admin to have NCID set up. NCID Admins are listed on the NCID website: https://ncid.nc.gov
  - Click on 'Register' in the blue area to find your LEA/CS Admin

| NCID                       |                                   |
|----------------------------|-----------------------------------|
| Username                   |                                   |
| Password                   |                                   |
| NCIE                       | ) Login                           |
| Forgot<br>Forgot<br>Unlock | Username<br>Password<br>« Account |
| Need Help?                 | Register!                         |
| Privacy and Other Policies | Contact Us                        |

• Click on Local Government Employee

|                   | North C                    | arolina Identity Management                                                                      | NCID                                                         |
|-------------------|----------------------------|--------------------------------------------------------------------------------------------------|--------------------------------------------------------------|
|                   | New Use                    | er Registration                                                                                  | NCID                                                         |
| Please i          | ndicate your user type     | e from one of the following categories:                                                          |                                                              |
|                   | Individual                 | Request access to the State of North Carolina services as an individual                          | or citizen.                                                  |
| 1                 | Business                   | Request access to the State of North Carolina services on the behalf of                          | a business.                                                  |
|                   | State Employee             | Currently employed or assigned to work for an agency within the State                            | of North Carolina government.                                |
| Local (           | Government Employe         | Currently employed or assigned to work for a North Carolina county or m                          | nunicipality.                                                |
|                   |                            |                                                                                                  |                                                              |
| e ereteren is the | property of the State of N | North Carolina and is for authorized use only. Unauthorized access is a violation of federal and | i state law. All software, data transactions, and electronic |
| is system is the  |                            |                                                                                                  |                                                              |

• Click on Local Education Agency DA list

|                                                                     | North Carolina Identity Management                                                                                                    | NCID 🕉                                        |
|---------------------------------------------------------------------|----------------------------------------------------------------------------------------------------|-----------------------------------------------|
|                                                                     | Local Government Employee Registration                                                                                                    | NCID                                          |
| Local ager<br>Find your I<br>Find your o<br>If you could<br>Send Er | ncies do not allow for self-service registration. Please click the following link and contact a delegated administra<br>EA NCID DA by clicking the link <u>Local Education Agency DA list</u><br>county, municipality or community college NCID DA by clicking the link <u>North Carolina County DA list</u><br>d not find the desired agency, please click the following button to send email to NCID<br>nail To NCID | ator (DA) to request an account.              |
| This system is the pr                                               | operty of the State of North Carolina and is for authorized use only. Unauthorized access is a violation of federal and state law. Al communications are subject to monitoring.                                                                                                    | l software, data transactions, and electronic |

• Locate your LEA. For Charter Schools, click on Charter Schools 000, then find your Charter School.

| ITS                          | North C<br>Service           | Carolina Io<br>(NCID) | lentity                           |            |
|------------------------------|------------------------------|-----------------------|-----------------------------------|------------|
|                              |                              | NCID Ac               | Iministrators (LEA)               |            |
| Find your LEA <mark>I</mark> | by clicking a search link.   |                       |                                   |            |
| A - C                        | <u>D - G</u>                 | <u>H - M</u>          | <u>N - R</u>                      | <u>S-Z</u> |
| Alamance-Bur                 | lington Schools 010          |                       | Carteret County Public Scho       | pols 160   |
| Alexander Cou                | Alexander County Schools 020 |                       | Caswell County Schools 170        |            |
| Alleghany Cou                | Alleghany County Schools 030 |                       | Catawba County Schools 180        |            |
| Anson County                 | Schools 040                  |                       | Chapel Hill-Carrboro Schools 681  |            |
| Ashe County S                | chools 050                   |                       | Charlotte-Mecklenburg Schools 600 |            |
| Asheboro City                | Schools 761                  |                       | Charter Schools 000               |            |
| Asheville City :             | Schools 111                  | 7                     | Chatham County Schools 19         | <u>90</u>  |

**NOTE:** If you have any issues finding your NCID admin or obtaining your NCID, please contact the support center by submitting a ticket through Service-Now <u>https://ncgov.service-now.com/</u> or by calling 919.716-1840 M-F 7am-5pm.

3. DPI will use the eMFTS On Board Document for LEAs and Charter Schools for Financial Files to verify against the "Request for DPI Application Access" document. This form identifies the contact person if DPI has any questions. Please email <u>systems accounting@dpi.nc.gov</u> for questions on the Institution Approving Officer or to fill out a new On-Board document.

| Public Schools of North Carolina<br>State Board of Education   Department of Public Instruction                                                                                                    |     |
|----------------------------------------------------------------------------------------------------|-----|
|                                                                                                    |     |
| eMFTS On Board Document for LEAs and Charter Schools for Financial Files                                                                                                    |     |
| Date of Request:                                                                                                    |     |
| Charter / LEA Name: Click or tap here to enter text. Charter / LEA Number: Click or tap here to enter te                                                                                                    | xt. |
| Primary Contact Name: Click or tap here to enter text. Primary Contact Email: Click or tap here to enter te                                                                                                    | xt. |
| Primary Contact Phone: Click or tap here to enter text. Primary Contact Role: Click or tap here to enter tex                                                                                                    | ct. |
| NCID: Click or tap here to enter text.                                                                                                    |     |
| Institution Approving Officer: Click or tap here to enter text.                                                                                                    |     |
| Name of Financial Software using: Click or tap here to enter text.                                                                                                    |     |
| Type of data sending:   Financial UERS Files - Payroll  General Expense  MFR  Summary  Accrual                                                                                                    |     |
| Frequency of Files:  daily weekly monthly annual danual danual danual danual                                                                                                    | 1   |
| IP address Ranges: Click or tap here to enter text.                                                                                                    |     |
| Technical Lead information:                                                                                                    |     |
| Name: Click or tap here to enter text. Email: Click or tap here to enter text. Phone #: Click or tap here to enter text.                                                                                                    |     |
| User ID and passwords are confidential and cannot be shared. It is responsibility of individual Vendors, LEA's and<br>Charter Schools to secure the data on their end points. NCDPI is only responsible for the security of data once it has be<br>received by us. | en  |
| Contact Sign Date:                                                                                                    |     |
| Return to systems accounting@dpi.nc.gov                                                                                                    |     |
| DPI Use Only:                                                                                                    |     |
| Firewalls/Ports: Port 2220                                                                                                    |     |
|                                                                                                    |     |

4. Complete the **"Request for DPI Application Access"** to identify individuals that should have access to eMFTS server. This form will always be required before approval to eMFTS.

|               |                       |                                         |                                          | NC Dep:                             | artment of Public Instruction |
|---------------|-----------------------|-----------------------------------------|------------------------------------------|-------------------------------------|-------------------------------|
|               |                       |                                         |                                          | Fin                                 | ancial and Business Services  |
|               |                       |                                         |                                          |                                     | Kaleign, NG 27000-0020        |
|               |                       | Public Sch<br>eMFTS (Mr                 | hools of Nort<br>anaged File Tran        | h Carolina<br>sfer Service)         |                               |
|               | (Use ti               | Request t<br>his form to request acces. | for DPI Applicat<br>s to specific Web-bo | ion Access<br>used applications hos | sted by DPI)                  |
| 1.            | Mark Requestor 1      | Type: 🗆 LEA 🗌                           | Charter School                           | 🗆 Vendor 🗆 CS                       | Management Co                 |
| 2.            | Institution Name:     | Click he                                | ere to enter text.                       |                                     |                               |
| 3.            | LEA/Charter Scho      | ol Number: Click he                     | ere to enter text.                       |                                     |                               |
| 4.            | Institution Appro     | ving Officer Informati                  | on (Named on th                          | e eMFTS On Board                    | Document):                    |
|               |                       |                                         |                                          |                                     | ,                             |
|               |                       | Name: Click here to                     | o enter text.                            | Phone: Click h                      | ere to enter text.            |
|               |                       | Email Address:                          | Click here to                            | enter text.                         |                               |
| 5.2           | Fill in Requested     | l Information:                          |                                          |                                     |                               |
| • <b>‡•</b>   |                       |                                         |                                          |                                     |                               |
| Add<br>Delete | Last Name             | First Name                              | NCID                                     | Email Addro                         | ess Phone Number              |
| Add<br>Delete | Last Name             | First Name                              | NCID                                     | Email Addro                         | ess Phone Number              |
| Add<br>Delete | Last Name             | First Name                              | NCID                                     | Email Addro                         | ess Phone Number              |
| Add<br>Delete | Last Name             | First Name                              | NCID                                     | Email Addro                         | ess Phone Number              |
| Add<br>Delete | Last Name             | First Name                              | NCID                                     | Email Addro                         | ess Phone Number              |
| Add<br>Delete | Last Name             | First Name                              | NCID                                     | Email Addro                         | ess Phone Number              |
| (DPI Sta)     | Last Name<br>Approvis | First Name                              | NCID                                     | Email Addre                         | ess Phone Number              |

#### 5. Subscribe to the eMFTS APEX subscription system.

**NOTE**: At this point it will take several days for DPI and DIT to approve and give you access to the eMFTS server.

- Go To https://schools.nc.gov/emfts
- Enter valid NCID and Password. Click on the Login button

(Login)

|                                                                                                    | ORTH CAROLINA DEPARTMENT OF PUBLIC INSTRUCTION 301 N. WILMINGTON ST., RALEIGH, NC 27601                                                                                                    |                 |
|----------------------------------------------------------------------------------------------------|----------------------------------------------------------------------------------------------------|-----------------|
|                                                                                                    | eMFTS APEX File Exchange Service Registration Database v3.0                                                                                                    |                 |
|                                                                                                    |                                                                                                    |                 |
|                                                                                                    |                                                                                                    |                 |
| You are about to enter the NC DPI eM<br>This is a restricted site. Access is rest<br>agencies. If you have been assigned a U | IFTS APEX File Exchange Service Registration Database.<br>tricted to authorized North Carolina DPI employees, NC school / LEA personnel, and Vendors working for<br>Iser Name and password, enter them appropriately to proceed to the site. | these education |
| A User Name/NCID is required to use<br>If you forgot your user name or password<br>https://ncid.nc.gov/login/login.html.     | this system.<br>d, or if you were instructed to apply for an NCID account, go to                                                                                                    |                 |
| Information entered into th<br>and by the North Carolina                                                                     | is system may be viewed by authorized personnel in your local school system<br>Department of Public Instruction.                                                                                                    |                 |
| NOTE                                                                                                    |                                                                                                    |                 |
| Click Blue field labels b                                                                                                    | elow for Help.                                                                                                    |                 |
| User Name                                                                                                    |                                                                                                    |                 |
| Password                                                                                                    |                                                                                                    |                 |
| Login                                                                                                    |                                                                                                    |                 |
| If you experience problems using the NC<br>please contact the support center by su<br>or by calling 919.807.4357 M-F 7am-5pr | C DPI eMFTS File Exchange Service Registration Database,<br>britting a ticket through the Remedy Portal<br>n.                                                                                                    |                 |

#### • Click on Select 'Finance' from the Program Area dropdown

If the users do not subscribe as finance, the finance area will not be able to approve them.

|                                                                                                    | NORTH CAROLINA DEPARTMENT OF PUBLIC INSTRUCTION 301 N. WILMINGTON ST., RALEIGH, NC 27601 |                          |
|----------------------------------------------------------------------------------------------------|------------------------------------------------------------------------------------------|--------------------------|
|                                                                                                    |                                                                                          | -<br>michael_ray1 Logout |
|                                                                                                    |                                                                                          | Welcome                  |
| First, please select the Program Area you want to access.  Program Area - Select Program - V - Select Program - HomeBase |                                                                                          |                          |

- Complete the information on the screen shown below.
  - Select your user role (Depending on the role you select; you will see a drop down. Please select the LEA/CS or Vendor/Charter School Management Company with which you are associated. If the user submits as a Management Company everything will go in a file)
  - Fill in the other requested information:
    - First name
    - Last Name
    - E-Mail address and confirm
    - Phone number
    - Add a note if needed.
  - Click on (Subscribe to the eMFTS System) once the fields are complete

| You are logged in to Prog<br>Welcome               | ram Area : Finance<br>The N                                               | You have<br>CDPI eMFTS Business Adn<br>Unauthorized acce | not subscribed to access the eMFTS File E<br>If you were asked to subscribe, the<br>inistrator will be automatically notified the<br>NOTICE: Access is restricted to au<br>ss is a violation of federal and state law. All soft | xchange Service Registration Database for Program Area: Finance<br>en fill all required information in the form below.<br>t your account is pending their approval. (Please allow 24 hours for the approval process).<br>thorized School, LEA, Vendor, and DPI personnel.<br>ware, data transactions, and electronic communications are subject to monitoring. |
|----------------------------------------------------|---------------------------------------------------------------------------|----------------------------------------------------------|----------------------------------------------------------------------------------------------------|----------------------------------------------------------------------------------------------------|
| Subscribe to the eMFTS<br>Please enter data in the | File Exchange Service-<br>order shown below.                              |                                                          |                                                                                                    |                                                                                                    |
| Program Area :<br>NCID User Name:                  | Finance<br>michael_ray1                                                   |                                                          |                                                                                                    |                                                                                                    |
| <b>* I Am</b> :                                    | O Vendor or Charter Management Company<br>O LEA / Charter School<br>O DPI |                                                          |                                                                                                    |                                                                                                    |
| * Your First Name:                                 |                                                                           | * Your Last Name:                                        |                                                                                                    |                                                                                                    |
| Today's Date:                                      | 02/06/2020 09:25AM                                                        |                                                          |                                                                                                    |                                                                                                    |
| * Your E-Mail Address:                             |                                                                           | * Verify E-Mail Address:                                 |                                                                                                    |                                                                                                    |
| * Your Phone Number:                               | 999-999-9999x99999999 (optional extension 1 to                            | 8 digits starts with lowercase                           | e x, no spaces)                                                                                                    |                                                                                                    |
| Note to Application<br>Administrator:              | Enter note to eMFTS Admin here or h                                       | I/A.                                                     | .1                                                                                                    |                                                                                                    |
| Subscribe to the eMFTS                             | System) Cancel                                                            |                                                          |                                                                                                    |                                                                                                    |
|                                                    |                                                                           |                                                          |                                                                                                    |                                                                                                    |

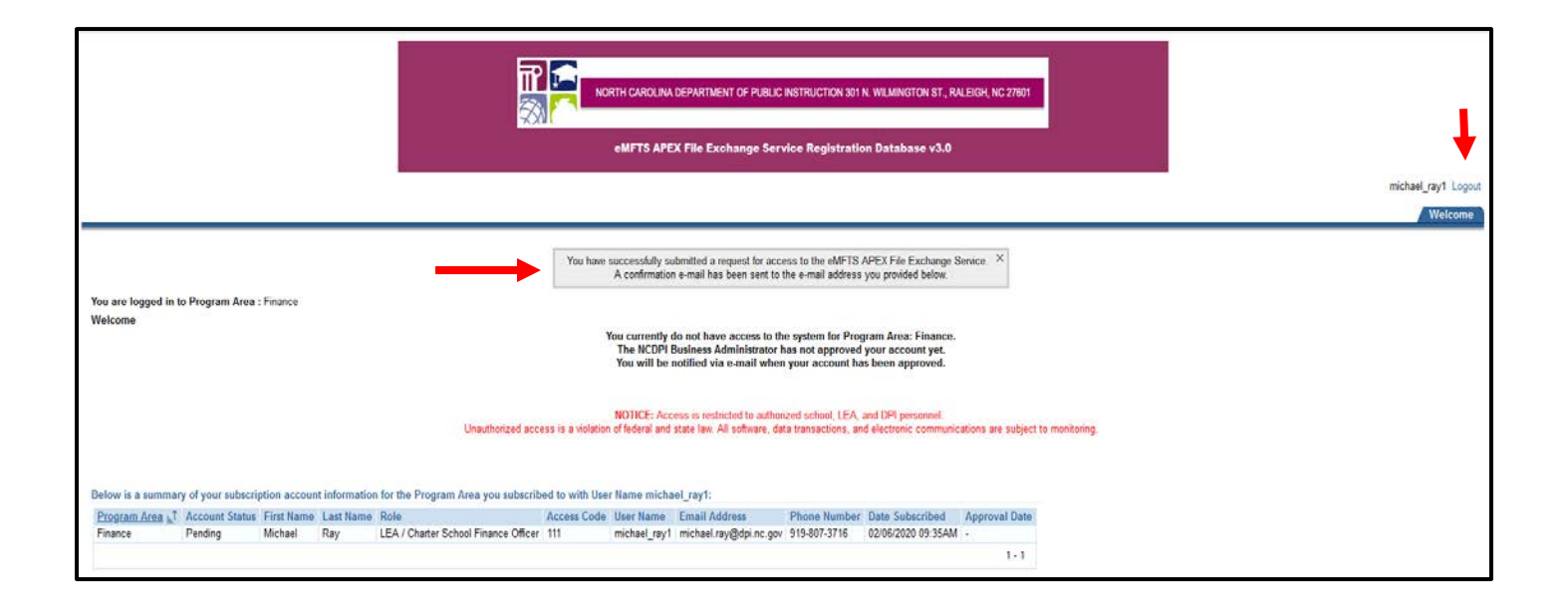

# • Log out and wait for approval. Please allow 1 to 2 business days for your subscription to be processed.

• Once approved you will receive an E-Mail letting you know you are approved. Below is an example of the approval e-mail.

| Dear,                                                                                                    |
|----------------------------------------------------------------------------------------------------|
| We have received your request to subscribe to the NC DPI eMFTS APEX File Exchange Service Registration<br>Database.<br>Program Area: Finance<br>A NC DPI eMFTS Business Administrator will have to approve your account. Once your request has been approved,<br>you will be notified via e-mail. |
| Once notified of approval, it may take Department of Instructional Technology (DIT) up to 3 workdays to add you<br>to the transfer service.                                                                                                    |
| Regards,<br>NC DPI eMFTS APEX System Team                                                                                                    |

- Once notified of approval, it may take Department of Instructional Technology (DIT) up to 3 workdays to add you to the transfer service.
- If you encounter any issues while trying to subscribe or while using the NCDPI eMFTS, please contact the support center by submitting a ticket through Service-Now <u>https://ncgov.service-now.com</u> or by calling 919.716.1840 M-F 7am-5pm.